The Voyager screens are small, even when preferences are 12 point font, and bold.

Follow these instructions to make your screen larger:

- show your desk top by minimizing your work by either:

- Windows button (in-between Ctrl and Alt to the left of your spacebar) + d
- right clicking you mouse on your bottom task bar and select "Show the desktop"
- right mouse click anywhere on desk top, select "Properties"
- in Display Properties box, select the "Settings" tab
- on Screen resolution scale, move slide rule one step less (to the left), displaying "800 by 600 pixels"

- select "Apply"

\* your screen will go black - but only for a couple of seconds.

- when your screen reappears, you will be asked if you "want to keep these settings?" select "Yes"

- click "Ok"

| Display Properties 🔹 💽                                                                                                |
|----------------------------------------------------------------------------------------------------|
| Themes Desktop Screen Saver Appearance Settings                                                                       |
| Drag the monitor icons to match the physical arrangement of your monitors.                                            |
| Display:                                                                                                    |
| Screen resolution                                                                                                    |
| Less More Highest (32 bit)                                                                                            |
| 800 by 600 pixels                                                                                                    |
| <ul> <li>✓ Use this device as the primary monitor.</li> <li>✓ Extend my Windows desktop onto this monitor.</li> </ul> |
| Identify Iroubleshoot Advanced                                                                                        |
| OK Cancel Apply                                                                                                    |